## Persönliches Zertifikat beantragen und in Outlook einbinden

Die digitale ID ermöglicht die Überprüfung der Authentizität des Senders und trägt damit dazu bei, die Manipulation von Nachrichten zu verhindern. Die digitale Signatur erhöht also die Sicherheit beim Versand und Empfang von eMail-Nachrichten.

Voraussetzung: eine gültige B-Kennung + Passwort + ein gültiger deutscher Personalausweis

Stellen Sie den Antrag von ihrem Arbeitsplatzrechner aus, nicht von einem "fremden" Rechner oder einem anderen Mobilgerät.

- 1. Beantragen Sie hier das Nutzerzertifikat: https://pki.pca.dfn.de/dfn-pki/dfn-ca-global-g2/4430
- 2. Gehen Sie auf "Ein neues Nutzerzertifikat beantragen"

| Universität Hamburg                                                                                                  | deutsches forschungsnetz                                 | UH<br>此 Universität Hamburg                                                                                | deutsches forschungsnetz           |
|----------------------------------------------------------------------------------------------------|----------------------------------------------------------|----------------------------------------------------------------------------------------------------|------------------------------------|
|                                                                                                    | 1.                                                       |                                                                                                    | 2.                                 |
| Startseite Zertifikat beantragen Zertifikat abholen                                                                  | Select language: or Deutsch >                            | Startseite Zertifikat beantragen Zertifikat abholen                                                        | Select language: DE Deutsch ~      |
| Willkommen zu den Antragsseten der<br>Hier können Sie Zertifikate beantragen oder Ihre beantragten von Ihrem Teilnef | DFN-PKI<br>merservice ausgestellten Zertifikate abholen. | Neues Zertifikat<br>Hier können Sie ein neues Zertifikat beantragen.                                       |                                    |
| Ein neues Nutzerzertifikat beantra                                                                                   | igen.                                                    | Neues Zertifikat<br>Hier können Sie ein neues Zertifikat beantragen                                        | ^                                  |
| Ein beantragtes Zertifikat abhol                                                                                     | en.                                                      | Zertifikatsprofil User ~<br>Mit dem Zertifikatsprofil legen Sie den Einsatzzweck des Zertifikats fest. (Be | schreibung der Zertifikatsprofile) |

- 3. Geben Sie ein: Ihren Namen, Ihre eMail-Adresse, Ihre Abteilung (freiwillig), Namensraum (freiwillig)
- 4. Unter "Ihre Daten" wählen Sie eine mind. 8stellige PIN
- 5. Setzen Sie die Haken bei: Ich verpflichte mich...
- 6. Ich stimme der Veröffentlichung des Zertifikats zu...
- 7. Ich habe gelesen...und weiter

| Neuer Antrag       Antrag erstellen       Aus den folgenden Daten wird ein neuer Zertifikatantrag generiert.       (* = Pflichtfeld)                                                               | Diese Daten werden nicht in Ihr Zertifikat aufgenommen.<br>Sperr-PIN *<br>Sperr-PIN - Mindesters & Delebige Zechen<br>Sperr-PIN - Bestätigung *                                                                                                    |
|----------------------------------------------------------------------------------------------------|----------------------------------------------------------------------------------------------------|
| E-Mail-Adressen mit folgenden Domainnamen können ohne wettere Bestätigung verwendet werden. E-Mail-Adressen mit anderen Domannamen müssen separat bestätigt werden.                                | Nochmäige Eingabe der Sperr-PIN zur Bestädigung<br>Diese PIN wird von Ihnen benötigt, wenn Sie Ihr Zertifikat sperren wollen. Bitte notieren Sie sich die PIN.                                                                                                    |
| Name (CN) *  Geben Sie hier Ihre Vor- und Nachnamen ein. V  Sie keine Umlaute. Für Gruppenzertfikate stelen Sie das Kürzel 'GRP:' oder 'GRP - ' vor  E-Mail *                                      | Persönliche Notiz<br>Her können Sie eine persönliche Notiz zu diesem Zertifikatantrag eingeben. Diese Notiz wird ausschließlich lokal mit der<br>Antragsdatei abgespeichert.                                                                                                    |
| E-Main Advesse<br>E-Main Advesse                                                                                                    | Personiche konz  Ch verpflichte mich, die ich prmationen für Zertrifikatinhaber aufgeführten Regelungen einzuhalten, und habe die Betriebsregelungen und die merse zum Datenschutz zur Kenntnis genommen. *                                                                                                    |
| Wenn Sie hier eine Abtelung angeben, wird diese in den Zertfikatnamen als OU-Attribut aufgenommen.<br>Namensraum (Der endgültige Zertfikatname wird mit dem gewählten Namensraum vervollständigt.) | Ich stimme der Veröffentlichung d kates mit meinem darin enthaltenen Namen und der E-Mali-Adresse zu. Sie können diese Einwilligung jeder Wirkung für die Zukunft durch eine E-Mali an pki@din.de widerrufen.                                                                                                    |
| O=Universitaet Hamburg,C=Hamburg,C=DE                                                                                                    | Die Informationen über die Verarbeitung per teenbezogener Daten für die Zertlikaterstellung in der DFN-PKI mit Hinwels auf die<br>Widerrufsmöglichkeiten habe ich gelesen.<br>diesen Informationen ein. Mir ist bewusst, der bei einem Widerruf die Verarbeitung meiner Daten für die Zeit zwischen Erteilung<br>Einwilligung und dem Widerruf zulässig bielist. |

- 8. Speichern Sie die Antragsdatei
- 9. Setzen Sie ein Passwort für die Antragsdatei (nicht das gleiche Passwort, wie für die PIN)

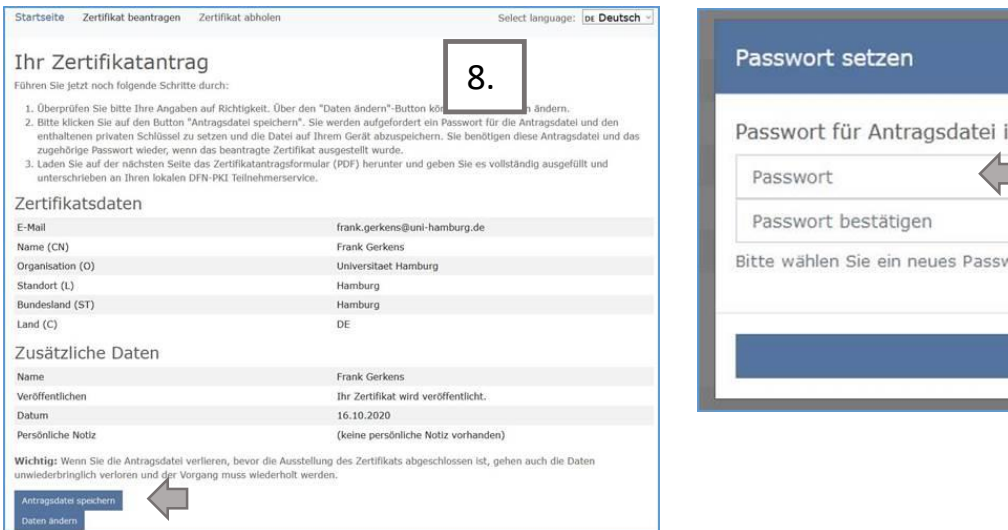

| Passwort setzen                          | 9.               | ×         |
|------------------------------------------|------------------|-----------|
| Passwort für Antragsdatei inkl. pr       | ivaten Schlüss   | el setzen |
| Passwort                                 |                  |           |
| Passwort bestätigen                      |                  |           |
| Bitte wählen Sie ein neues Passwort (mir | ndestens 8 Zeich | en).      |
| Ok                                       |                  |           |
| Frank                                    | Gorkons          |           |
| Frank                                    | Gorkons          |           |

- 10. Laden Sie die Datei auf Ihren Rechner und öffnen Sie sie anschließend
- 11. Drucken Sie das Antragsformular aus und unterzeichnen Sie es

| Iniversität I                                                                                                    | lamburg                                                                                                    |                                                                                                    | deutsches forschungsnetz                                                                                                    | 16.10.2020 11:54                                                                                                    |                                                                                                    |                                                                                                    | DFN-P                                                                                                    | кI                                                                       |
|----------------------------------------------------------------------------------------------------|----------------------------------------------------------------------------------------------------|----------------------------------------------------------------------------------------------------|----------------------------------------------------------------------------------------------------|----------------------------------------------------------------------------------------------------|----------------------------------------------------------------------------------------------------|----------------------------------------------------------------------------------------------------|----------------------------------------------------------------------------------------------------|--------------------------------------------------------------------------|
| Universitat                                                                                                    | lamourg                                                                                                    |                                                                                                    |                                                                                                    |                                                                                                    | Zertifikatan<br>- a                                                                                                    | trag für ein Nutzerz<br>n: DFN-CA Global G2 -                                                                                                    | ertifikat                                                                                                    |                                                                          |
|                                                                                                    |                                                                                                    |                                                                                                    | 10                                                                                                    | Antragsnummer                                                                                                    | _                                                                                                    |                                                                                                    |                                                                                                    |                                                                          |
|                                                                                                    |                                                                                                    |                                                                                                    | 10.                                                                                                    | Antragssteller                                                                                                    |                                                                                                    |                                                                                                    |                                                                                                    |                                                                          |
|                                                                                                    |                                                                                                    |                                                                                                    |                                                                                                    | Vorname Nachname                                                                                                    | Frank Gorken                                                                                                    | a<br>                                                                                                    | 11                                                                                                    |                                                                          |
|                                                                                                    |                                                                                                    |                                                                                                    |                                                                                                    | Abteilung                                                                                                    | I rank . gorken                                                                                                    | seuni-namourg.de                                                                                                    |                                                                                                    |                                                                          |
| artseite Zertifikat bei                                                                                                    | ntragen Zertifikat ab                                                                                                | holen                                                                                                    | Select language: DE Deutsch ~                                                                                                    | Zertifikatdaten                                                                                                    |                                                                                                    |                                                                                                    |                                                                                                    |                                                                          |
|                                                                                                    |                                                                                                    |                                                                                                    |                                                                                                    | Findeutioer Name                                                                                                    |                                                                                                    | the state of the state of the s                                                                                                    |                                                                                                    |                                                                          |
|                                                                                                    |                                                                                                    |                                                                                                    |                                                                                                    | Chlocolgo Hame                                                                                                    | _                                                                                                    |                                                                                                    |                                                                                                    |                                                                          |
| ir Zertifikat                                                                                                    | antrag                                                                                                    |                                                                                                    |                                                                                                    | Alternativer Name                                                                                                    | email:frank.                                                                                                    | gerkens@uni-hamburg.de                                                                                                    |                                                                                                    |                                                                          |
| Zertifikatantrag wurde u                                                                                                    | inter der Nummer 67732                                                                                               | 256 hochgeladen.                                                                                                    |                                                                                                    | Veröffentlichen                                                                                                    | Ja                                                                                                    |                                                                                                    |                                                                                                    |                                                                          |
| ten Die des Zestifilietente                                                                                                    | andamulas (DDF) hann                                                                                                 | star und noben Cia en unlish                                                                                                 | and a suspective and unterrelation on them totales                                                                                                    | Zertifikatprofil                                                                                                    | User                                                                                                    |                                                                                                    |                                                                                                    |                                                                          |
| ven sie das zertinkatanti<br>N-PKT Teilnehmerservice                                                                                                    | agsiormular (PDF) herur                                                                                              | iter und geben Sie es vollsta                                                                                                | maig ausgennit und unterschrieben an Ihren lokalen                                                                                                    | Erklärung des Antragsste                                                                                                    | lers                                                                                                    |                                                                                                    |                                                                                                    |                                                                          |
| certifikatantragsformular (PD<br>tte überprüfen Sie, dass o                                                                                                    | F) herunterladen<br>las Herunterladen und Sj<br>Speichern ein Fehler auf                                             | peichern der Antragsdatei Ai<br>igetreten sein, können Sie d                                                                 | ntragsdatei_Frank_Gerkens_67732256_2020-10-16.json<br>le Antragsdatel erneut herunterladen und speichern.                                                                              | https://info.pca.dfn.de/doc/l/<br>Das heißi insbesondere:                                                                                                    | fo Zertifikatinhabi<br>chlüssel zu dem 2<br>ich den privaten 5                                                                                                    | r. pdf veröffentlichten "Informa<br>Vertifikat nicht anderen Person<br>Schlüssel speichere bzw. einse                                                                                                    | tionen für Zertifikatinhaber" ein<br>en zugänglich machen. Eine We<br>etze, muss angemessen geschi<br>heite Patches versehen werden                                                                                                    | zuhalte<br>aitergab<br>Dtzt, als                                         |
| holgreich war, Solite beim<br>Antragsdatei (ISON) erneut s<br>abald Ihr Zertifikat ausges<br>rrunterzuladen und dieses                                                                                                    | peichern<br>teilt wurde, erhalten Sie<br>mit dem privaten Schlüt                                                     | eine Benachrichtigung mit a<br>ssel aus Threr Antragsdatel a                                                                 | allen welteren nötigen Schritten, um das Zertifikat.<br>ru einer Zertifikatdatei (p12) zu verbinden.                                                                                   | E b inv ord Schalbox     E b bin unter den folge     Das Zertifikat en     Der private Schlü     anderweitig komp         – Ich bin nicht meh     Die beiliegende bzw. bei v                                                                                                    | nden Bedingunge<br>hält Angaben, die<br>ssel oder die dazu<br>romittiert bzw. mis<br>r berechtigt, das Z<br>reb-basierter Ant                                                                                                    | n verpflichtet, das Zertifikat sp<br>nicht mehr gültig sind, beispie<br>gehörige Passphrase/PIN wur<br>isbraucht.<br>ertifikat zu nutzen.<br>ragstellung unter https://infe                                                                                                    | erron zu lassen:<br>Isweise nach einer Namensänd<br>de verloren, gestohlen, offen ge                                                                                                    | erung.<br>legt od                                                        |
| ntragsdate (ISON) erneut a<br>bald Ihr Zertifikat ausges<br>unterzuladen und dieses<br>egionales Recher<br>hlüterstr. 70                                                                                                    | pechem<br>teilt wurde, erhalten Sie<br>mit dem privaten Schlüs<br>nzentrum der Ur                                    | eine Benachrichtigung mit :<br>ssel aus Threr Antragsdatei :<br>niversität Hamburg                                           | allen welteren nötigen Schritten, um das Zertifikat<br>nu einer Zertifikatdatei (.p12) zu verbinden.                                                                                   |                                                                                                    | ware wie viren sa<br>nden Bedingunge<br>hält Angaben, die<br>ssel oder die dazu<br>romittiert bzw. mie<br>r berechtigt, das Z<br>er die Verarbeit<br>die Widerrutsmö<br>ruftikatserstellun<br>rarbeitung meine                                                                                                    | n verpflichtet, das Zertifikat sp<br>nicht möhr gültig sind, beisgle<br>gehörige Passphrasse/PIN wur<br>skiraucht.<br>ortifikat zu nutzen.<br>ragstellung unter hitps://infi<br>ung personenbezogener Da<br>glichkeiten habe ich gelese<br>g entsprechend diesen Info<br>r Daten für die Zeit zwischer<br>(Unterschrift<br>(Unterschrift                                                                                                    | erren zu lassen:<br>Iseweise nach ohner Namensänd<br>werkoren, gestohlen, offen ge<br>opga.dfn.de/doc/datenschutz<br>ten für die Zertfifkaterstellun<br>n. Ich willige nich einerstellun<br>mationen ein. Mir ist bewus<br>n Erteilung der Einwilligung t                                                                                                    | legt odd<br>html al<br>g in de<br>tung de<br>st, das<br>und der          |
| ngreen wat, sollie dem<br>ntragsdate (ISON) erneut e<br>and Ihr Zertifikat ausges<br>unterzuladen und dieses<br>egionales Recher<br>hlüterstr. 70<br>146 Hamburg                                                               | pechem<br>tellt wurde, erhalten Sie<br>mit dem privaten Schlüt<br>nzentrum der Ur                                    | elne Benachrichtigung mit :<br>ssel aus Ihrer Antragsdatel :<br>niversität Hamburg                                           | allen weiteren nötigen Schritten, um das Zertifikat<br>nu einer Zertifikatdatei (.p12) zu verbinden.                                                                                   | Erbin urder den fögst     Das Zertlikar om     Das Zertlikar om     Das Zertlikar om     Den konnen for more ander ander | wate wir vitrin as<br>den Bedingunge<br>hält Angaben, die<br>seel oder die dazu<br>romitiert bzw. mie<br>berechtigt, das 2<br>reb-basierter Ant<br>ber die Verarbeit<br>die Widerrufsmö<br>ruffikatserstellun<br>rarbeitung meine                                                                                                    | n verpflichtet, das Zertifikat ig<br>nicht mör gulfa sind. besöpio<br>gehörige Passphrase/PN vur<br>söstraucht.<br>ortifikat zu nutzen.<br>ragstellung unter hittps://infi<br>aung sersonenbezogener Die<br>gehöre in bei die sind<br>gehöre in bei die sind<br>gehöre i                                                             | erren zu lassen:<br>Istewise nach einer Namensänd<br>de verloren, gesichlen, offen ge<br>o.p.ca.dfn.de/doc/datenschutz<br>iten für die Zeriffikatorsichlun<br>matilonen ein, Mir ist beweu<br>n Erteilung der Einwilligung t                                                                                                    | erung.<br>legt ode<br>html al<br>g in de<br>ung de<br>st, das<br>und der |
| Antragadatu (1504) erneut s<br>Antragadatu (1504) erneut s<br>abald Ihr Zertifikat ausgee<br>runnterzuladen und dieser<br>egionales Rechel<br>chlüterstr. 70<br>D146 Hamburg                                                   | rechem<br>tellt wurde, erhalten Sie<br>mit dem privaten Schlüs<br>nzentrum der Ur                                    | elne Benachrichtigung mit i<br>ssel aus Threr Antragsdatel z                                                                 | allen weiteren nötigen Schritten, um das Zertifikat<br>ru einer Zertifikatdatei (.p12) zu verbinden.                                                                                   | Erbin unter den folger     Daz Zertifikar om     Daz Zertifikar om     Der private Schlitt     andravveilig kom     el ob han nicht meb     Die beilingende bazev. bei v<br>rufbaren kinnevis auf     Die Nackful der Z<br>Dekin zum Zweckful der Z<br>Widerruf zulfassig bleibt.     (Ort, Datum)     Wird vom Feilnehmenservice                                                                                                    | wate wie vien a<br>doe Bedingunge<br>hält Angaben, die<br>seel oder die dazu<br>rormittert bzw. mie<br>benechtigt, das 2<br>veb-basierter Ant<br>beer die Verarbeit<br>die Widerrufsmö<br>rrttfikatserstellum<br>ausgefüllt                                                                                                    | n verpfichtet, das Zertifikat ge<br>nicht mehr golfis auf, bespie<br>gehörige Passphraser/PN wur<br>sbraucht,<br>ortifikat zu nutzen.<br>angstellung unter hitps://infu<br>ngs personenbezogener Die<br>gentsprechend diesen hich<br>Daten für die zut extische<br>Kurterschrift                                                                                                    | erren zu lassen:<br>Iseveise nach oliner Namensänd<br>de verkoren, gestohlen, offen ge<br>oppca.dln.de/doc/datenschutz<br>ten für die Zertifikaterstellum<br>n. Ich willige in die Verarbeit<br>mationen ein, Mir Ist bewus<br>n Erheitung der Einwilligung i<br>1)                                                                                                    | erung.<br>legt ode<br>g in de<br>ung de<br>st, das<br>und der            |
| varagsdate (1904) ernest s<br>bald the Zertifikat ausges<br>runterzuladen und dieses<br>egionales Rechen<br>chlüterstr. 70<br>D146 Hamburg<br>Mitarbeiter<br>Name, Vorname                                                     | bechem<br>teilt wurde, erhalten Sie<br>mit dem privaten Schlür<br>nzentrum der Ur<br>Durchwahl<br>040-42838-         | elne Benachrichtigung mit a<br>seel aus Threr Antragsdatei a<br>niversität Hamburg<br>Raumnummer<br>Schlüterstr, 70          | allen welteren nötigen Schritten, um das Zertifikat<br>ru einer Zertifikatdatei (.p12) zu verbinden.<br>12.                                                                            |                                                                                                    | wate wie vien is<br>don Bedingunge<br>hält Angaben, die<br>vornitient bzw. mi<br>r berochtigt, das Z<br>deb-basierter Ant<br>er die Verarbeit<br>die Widerrufsmö<br>er die Verarbeit<br>die Widerrufsmö<br>er die Verarbeit<br>die Widerrufsmö<br>ausgefüllt<br>susgefüllt<br>t<br>t<br>r mit Lichtbild:                                                                                                    | n veryfinfriet, da Zertifat og<br>nicht mer gulia sin, bespje<br>gehörge Pasphrase/PN vur<br>straucht,<br>ortifikat zu nutzen.<br>ragstellung unter höge://mki<br>gentsprechend diesen hich<br>(Unterschrift<br>Antragsprötung:<br>Brachnung des Antra<br>benringen Zertifikas<br>Brachnung Kanna (s.)<br>vergeben                                                                                                    | erren zu lassen:<br>keweise nach ohren Rumensählt<br>keweise nach ohren Rumensählt<br>ten für die Zertifikaterstellun<br>n. Ich willige in die Verarbeit<br>ermationen ein. Mir ist bewus<br>n Erteilung der Einwilligung u<br>ti)<br>gestellers zum Erhalt des<br>geprüft<br>nech nicht an andere Person                                                                                                    | lerung.<br>legt od<br>html a<br>g in d<br>ung d<br>st, dat<br>nd de      |
| ntragadate (1960k) erneut e<br>Intragadate (1960k) erneut e<br>bald Ihr Zertifikat ausges<br>egionales Rechet<br>hlüterstr. 70<br>146 Hamburg<br>Mitarbeiter<br>Name, Vorname                                                  | bechen<br>tellt wurde, erhalten Sie<br>mit dem privaten Schlüt<br>nzentrum der Ur<br>Durchwahl<br>040-42838-         | eine Benachrichtigung mit a<br>ssel aus Threr Antragsdatel z<br>niversität Hamburg<br>Raumnummer<br>Schlüterstr. 70          | allen weiteren nötigen Schritten, um das Zertifikat<br>nu einer Zertifikatdatei (.p12) zu verbinden.<br>12.<br>E-Mail<br>uhh-ra@uni-hamburg.de oder                                    |                                                                                                    | neien Bodegurupg<br>hit Angaben, die<br>seel oder die dazu<br>romittiert bav, mit<br>r berechtigt, das 2<br>wob-basierter Ant<br>ber die Verarbeit<br>die Widerrufsmä<br>rtiffikatserstellung<br>ausgefüllt<br>t<br>t<br>t<br>t<br>t<br>t<br>t<br>t<br>t<br>t<br>t<br>t<br>t<br>t<br>t<br>t<br>t<br>t                                                                                                    | n verpfichtet, das Zertifikatig ein, bespie<br>gehörige Passphrase/PN vur<br>stratumt off und ein dessen hole<br>ang betronenberogener Die<br>gehörige verpfichet diesen hole<br>r Daten für die Zeit zwische<br>einzerhörtung:<br>Antragspröfung:<br>Berschigung öss Antra-<br>berschigung öss Antra-<br>berschigung öss                                                                | erren zu lassen:<br>Isewise nach einer Namensänd<br>de verloren, gestohlen, offen ge<br>opgeadin deidocidatenschutz<br>ten für die Zerlifikaterstellun<br>ministen ein Mir ist beweis<br>n Erteilung der Einwilligung t<br>I)<br>gestolers zum Erhalt des<br>gepröft<br>noch nicht an andere Person                                                                                                    | ierung.<br>Iegt od<br>g in d<br>st, das<br>ind de                        |
| witzgedate (1960k) erneut e<br>witzgedate (1960k) erneut e<br>bald Ihr Zertifikat ausges<br>runterzuladen und dieses<br>egionales Rechen<br>chlüterstr. 70<br>0146 Hamburg<br>Mitarbeiter<br>Name, Vorname<br>Baftijari, Jasir | tellt wurde, erhalten Sie<br>mit dem privaten Schlüt<br>nzentrum der Ur<br>Durchwahl<br>040-42838-<br>4625           | eine Benachrichtigung mit a<br>ssel aus Ihrer Antragsdatel z<br>niversität Hamburg<br>Raumnummer<br>Schlüterstr. 70<br>417 S | allen weiteren nötigen Schritten, um das Zertifikat.<br>nu einer Zertifikatdatei (.p12) zu verbinden.<br>12.<br>E-Mail<br>uhh-ra@uni-hamburg.de oder<br>jasir.baftijari@uni-hamburg.de |                                                                                                    | mein Diodrigungo<br>mein Diodrigungo<br>Bisk Angaben, dis<br>Sael oder di dazu<br>romiteri tava. mei<br>berochtigt, das 2<br>de b-basierter An die<br>Wahrstenstellung<br>ausgefüllt<br>ausgefüllt<br>ar mit Lichtbild:<br>« Auseinume)<br>oprüft am:                                                                                                    | n verpflichtet, das Zertifikatig eind, bespie<br>gehörige Pasiphrase/PN wur<br>infilmatig und einder einder einder<br>ang betronettikkeringener Die<br>gentsprechend diesen Info<br>r Daten für die Zeit zwische<br>Cluterschrift<br>Antragepröfung:<br>Matragepröfung:<br>Matragepröfu | erren zu lassen:<br>Isewise nach oliner Namensähnt<br>Bewisen ach oliner Namensähnt<br>de verloren, gestohlen, offen ge<br>opgestelltraderskalten<br>in für die Zertritterarensloher<br>mationen ein, Millige in die Verarbeit<br>mationen ein, Millige in die Verarbeit<br>mationen ein, Millige in die Verarbeit<br>mationen ein, Millige die Stephen<br>gestollter zum Erhalt des<br>gestofft<br>noch nicht an andere Person | ierung.<br>Iegt od<br>g in d<br>st, da:<br>Ind de                        |
| nitragodate (160A) erneut s<br>bald Ihr Zertflikat ausger<br>unterzuladen und dieses<br>egionales Recher<br>hlüterstr. 70<br>1146 Hamburg<br>Mitarbeiter<br>Name, Vorname<br>Baftijari, Jasir                                  | bechen<br>tellt wurde, erhalten Sie<br>mit dem privaten Schlüt<br>nzentrum der Un<br>Durchwahl<br>040-42838-<br>4625 | eine Benachrichtigung mit a<br>ssel aus Threr Antragsdatel z<br>niversität Hamburg<br>Raumnummer<br>Schlüterstr. 70<br>417 S | allen weiteren nötigen Schritten, um das Zertifikat<br>nu einer Zertifikatdatei (.p12) zu verbinden.<br>12.<br>E-Mail<br>uhh-ra@uni-hamburg.de oder<br>jasir.baftijari@uni-hamburg.de  |                                                                                                    | wom Bo vertice as<br>wom Bo vertice as<br>based out of the data<br>set of the data<br>set of the data<br>set of the vertice as<br>ausgefüllt<br>the the data<br>ausgefüllt<br>the the data<br>ausgefüllt<br>the the data<br>ausgefüllt<br>the the data<br>ausgefüllt<br>the the data<br>ausgefüllt<br>the the data<br>ausgefüllt<br>the the data<br>ausgefüllt<br>the the data<br>ausgefüllt<br>the the data<br>ausgefüllt<br>the data<br>ausgefüllt<br>the dau | verpflichtet, das Zertifikatig eine Australian geschlichtet, das Zertifikatig eine Australichtet, das Australichtet, das A                                                                                                    | erren zu lassen:<br>Isewise nach einer Namensänd<br>Isewise nach einer Namensänd<br>de verloren, gestohlen, offen ge<br>opgea.dtn.de/doc/datenschutz<br>ten für die Zertlinketerstellun<br>mensionen einer Milligung te<br>mationen einer Milligung te<br>in Erteilung der Einwilligung te<br>gestollers zum Erhalt des<br>gepröft<br>noch nicht an andere Person                                                               | Litrini a<br>g in d<br>st, da<br>und de                                  |

12. Vereinbaren Sie einen Termin mit einem RRZ-Mitarbeiter jasir.baftijari@uni-hamburg.de oder reinhard.kurtz@uni-hamburg.de

<u>Authentifizierung</u>: Sie werden aufgefordert, das unterzeichnete Zertifikat per eMail an den Mitarbeiter zu senden. Sie erhalten einen Zoom-Terminvorschlag. Halten Sie den Zertifikatantrag und ihren Personalausweis zu diesem Termin griffbereit.

13. Wurde ihr Antrag bearbeitet, können Sie ihr Zertifikat auf der Startseite (Zertifikat abholen) abholen

| 🛱 Universität Hamburg                                                                                                    | deutsches forschungsnetz                                                |
|----------------------------------------------------------------------------------------------------|-------------------------------------------------------------------------|
|                                                                                                    | 13.                                                                     |
| Startseite Zertifikat beantragen Zertifikat abholen                                                                                                    | Select language: DE Deutsch ~                                           |
| Zertifikat abholen                                                                                                    |                                                                         |
| Zertifikat abholen<br>Um ein von Ihnen beantragtes Zertifikat abzuholen, benötigen Sie die Antr                                                                                                    | ragsdatei, die Sie bei der Antragsstellung gespeichert haben.           |
| Zertifikat abholen<br>Um ein von Ihnen beantragtes Zertifikat abzuholen, benötigen Sie die Antr<br>Antragsdatel_Frank_Gerkens_67732256_2020-10-16.json                                                                                                    | ragsdatei, die Sie bei der Antragsstellung gespeichert haben.<br>Browse |
| Zertifikat abholen<br>Um ein von Ihnen beantragtes Zertifikat abzuholen, benötigen Sie die Antr<br>Antragsdatel_Frank_Gerkens_67732256_2020-10-16.json<br>Antrag 67732256 für 'Frank Gerkens' vom 16.10.2020<br>Ihre Antragsdatei mit der Dateiendung .json<br>Bitte geben Sie hier Ihr Passwort ein, mit dem die Antragsdatei geschützt | ragsdatel, die Sie bei der Antragsstellung gespeichert haben.<br>Browse |
| Zertifikat abholen<br>Um ein von Ihnen beantragtes Zertifikat abzuholen, benötigen Sie die Antr<br>Antragsdatei_Frank_Gerkens_67732256_2020-10-16.json<br>Antrag 67732256 für 'Frank Gerkens' vom 16.10.2020<br>Ihre Antragsdatei mit der Dateiendung .json<br>Bitte geben Sie hier Ihr Passwort ein, mit dem die Antragsdatei geschützt | ragsdatei, die Sie bei der Antragsstellung gespeichert haben.<br>Browse |

Haben Sie das Zertifikat erhalten, können Sie es mit der empfohlenen Anleitung <u>https://www.rrz.uni-hamburg.de/services/e-mail/fuer-mitarbeiter/exchange/handouts/handout-einbindung-eines-persoenlichen-zertifikats-in-outlook.pdf</u> in Outlook einbinden.